## **REPORTS IN WORKS**

## II. STUDENT BODY FUNDS REPORT

Student Body Funds Report exports all transactions coded to SBF for all current cardholders within your department/school with details to an EXCEL Spreadsheet. The date range can be modified. \*\* NOTE: Cardholders no longer with your school/department will not be viewable. Contact the PCard Accountant to pull a full report if needed. \*\*

1. In WORKS, Navigate to Reports, choose Template Library:

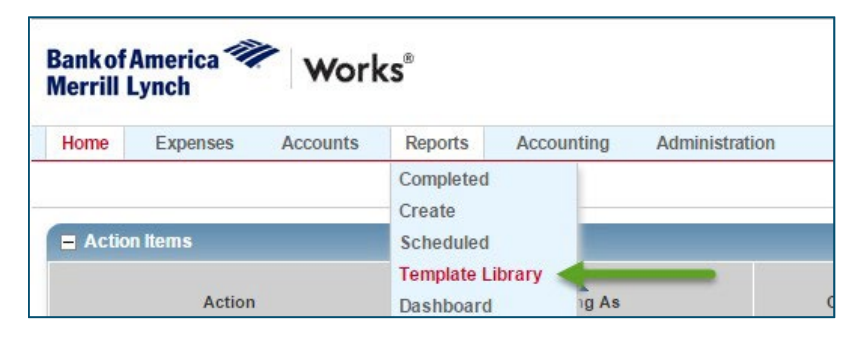

2. In "Shared," type in "SBF." Templates have been created for FY2024 and FY2025. Select the fiscal year you require and choose "Modify/Run." FY2024 will pull dates 7/1/2023 to 6/30/2024. FY2025 will pull dates 7/1/2024 through 6/30/2025.

| Shared           |               |  |  |  |  |
|------------------|---------------|--|--|--|--|
|                  | Template Name |  |  |  |  |
| SBF              |               |  |  |  |  |
| SBF Funds FY     | /2024         |  |  |  |  |
| SBF Funds FY2025 |               |  |  |  |  |
| Student Body     | Funds - SBF   |  |  |  |  |

3. If you would like a more specific date range choose the "Student Body Funds-SBF" report, click on the calendar to update the date range.

| Add filter            | :                           | ~                            |                           |
|-----------------------|-----------------------------|------------------------------|---------------------------|
| GL: Object (Account): | 🔀 Is exactly 🗸 🗸            | 15320                        |                           |
| Post Date:            | 💥 07/01/2023 - 06/30/2024   |                              |                           |
| Transaction Type:     | 🔀 🔽 Cash advance 🔽 Misc Cre | edit 🔽 Misc Debit 🔽 Purchase | 🗸 Reimbursement 🔽 Payment |
|                       |                             |                              |                           |

4. To save this template for future use, scroll down to the "SAVE TEMPLATE" section and click the Save box. Name the Template as you like in "Template Name."

| Ξ  | Save Template           |                                   |
|----|-------------------------|-----------------------------------|
|    |                         | Save Template to Template Library |
|    | Template Name:          | SBF FY 2024                       |
|    | Description:            | Statement Dates                   |
| 5. | Scroll to the bottom an | d click on "Submit Report"        |

6. Report will run for a few moments and a green check mark will appear when competed. Click on XLS to download the Excel report.

| Comp | pleted F | Reports                 |                           |        |     |     |
|------|----------|-------------------------|---------------------------|--------|-----|-----|
|      |          | Queued At               | Report Name               | Status | NUM |     |
| 0    | Ŧ        | 05/17/2017 11:34 AM CDT | Student Body Funds        | Ready  | 4   | XLS |
|      | Ŧ        | 05/17/2017 11:24 AM CDT | Student Body Funds        | Ready  |     | XLS |
|      | Ŧ        | 05/16/2017 01:31 PM CDT | Transaction Detail Report | Ready  |     | XLS |

7. Open the downloaded Excel file to view your transactions. **To use the AutoSum function in Excel:** Click on the

empty cell at the bottom of the "Amount" column, then click on the Auto Sum button in the taskbar to select the data to total, hit Enter. The columns included in the total will be listed in the formula bar highlighted below.

| F   | TLE HOME INSERT                                                             | PAGE LAYOUT | FORMULA   | S DATA      | REVIEW       | VIEW              | DYMO Label A                    | CROBAT                            |                                  |                                                                                                    | a Watkins 👻 📿      |
|-----|-----------------------------------------------------------------------------|-------------|-----------|-------------|--------------|-------------------|---------------------------------|-----------------------------------|----------------------------------|----------------------------------------------------------------------------------------------------|--------------------|
| Pa  | Arial 1<br>ste                                                              | ▲ A × 0     | = = =     | >-<br>€ = □ | Currency     | 9 €.0 .0<br>.00 → | Conditional For<br>Formatting ~ | ormat as Cell<br>Table - Styles - | 留 Insert<br>留 Delete<br>前 Format | <ul> <li>∑ &lt; 2. clic.</li> <li>↓ &lt; 2. clic.</li> <li>Sort &amp; Fir</li> <li>✓ &lt; Sort &amp; Fir</li> <li>Filter &lt; Sel</li> </ul> | k<br>nd &<br>ect ≠ |
| Cli | pboard 🕞 Font                                                               | 5           | Align     | ment        | 5 Nu         | mber              | G Sty                           | les                               | Cells                            | Editing                                                                                                    |                    |
| IF  | IF $\cdot$ : $\times \checkmark f_x$ =SUM(E2:E16)<br>3. Hit Enter for total |             |           |             |              |                   |                                 |                                   |                                  |                                                                                                    |                    |
| 1   | В                                                                           | С           | D         | E           | - F -        | G                 | H                               | 1                                 | J                                | К                                                                                                    | L                  |
| 1   | Vendor Name                                                                 | Txn Number  | Post Date | Amount G    | L: Account   | GL: Fund          | GL: Department                  | GL: Program                       | GL: Class                        | GL: Grant/Project                                                                                                    | CH Signoff Date    |
| 2   | LEARNING A-Z, LLC                                                           | TXN00182982 | 4/4/2017  | \$109.95 1  | 15320        | 101               | 1131                            | 00000                             | 00000                            | 00000                                                                                                    | 4/7/201            |
| 3   | C&C SMART FOOD52305588                                                      | TXN00182983 | 4/4/2017  | \$139.80 1  | 15320        | 101               | 1131                            | 00000                             | 00000                            | 00000                                                                                                    | 4/7/201            |
| 4   | STAPLES                                                                     | TXN00183108 | 4/5/2017  | (\$2.00) 1  | 15320        | 101               | 1131                            | 00000                             | 00000                            | 00000                                                                                                    | 4/7/201            |
| 5   | OFFICE DEPOT #1078                                                          | TXN00183639 | 4/10/2017 | \$27.18     | 15320        | 101               | 1131                            | 00000                             | 00000                            | 00000                                                                                                    | 4/12/201           |
| 6   | OFFICE DEPOT #1078                                                          | TXN00183752 | 4/10/2017 | \$32.75     | 15320        | 101               | 1131                            | 00000                             | 00000                            | 00000                                                                                                    | 4/12/201           |
| 7   | OREGON ZOO REGISTRATIO                                                      | TXN00183759 | 4/11/2017 | \$404.00 1  | 15320        | 101               | 1131                            | 00000                             | 00000                            | 00000                                                                                                    | 4/12/201           |
| 8   | STAPLES                                                                     | TXN00184718 | 4/19/2017 | \$20.02     | 15320        | 101               | 1131                            | 00000                             | 00000                            | 00000                                                                                                    | 4/21/201           |
| 9   | OFFICE DEPOT #1078                                                          | TXN00184813 | 4/19/2017 | \$24.28     | 15320        | 101               | 1131                            | 00000                             | 00000                            | 00000                                                                                                    | 4/21/201           |
| 10  | OFFICE DEPOT #1078                                                          | TXN00185081 | 4/21/2017 | \$79.00 1   | 15320        | 101               | 1131                            | 00000                             | 00000                            | 00000                                                                                                    | 4/28/201           |
| 11  | OFFICE DEPOT #1078                                                          | TXN00185162 | 4/21/2017 | \$23.36     | 15320        | 101               | 1131                            | 00000                             | 00000                            | 00000                                                                                                    | 4/28/201           |
| 12  | STAPLES                                                                     | TXN00185460 | 4/24/2017 | \$24.55     | 15320        | 101               | 1131                            | 00000                             | 00000                            | 00000                                                                                                    | 4/28/201           |
| 13  | STAPLES                                                                     | TXN00185462 | 4/24/2017 | (\$20.02) 1 | 15320        | 101               | 1131                            | 00000                             | 00000                            | 00000                                                                                                    | 4/28/201           |
| 14  | OFFICE DEPOT #1078                                                          | TXN00185767 | 4/27/2017 | \$4.50 1    | 15320        | 101               | 1131                            | 00000                             | 00000                            | 00000                                                                                                    | 4/28/201           |
| 15  | STAPLES                                                                     | TXN00185834 | 4/27/2017 | \$109.30 1  | 15320        | 101               | 1131                            | 00000                             | 00000                            | 00000                                                                                                    | 4/28/201           |
| 16  | PORTLAND TIMBERS                                                            | TXN00186029 | 4/28/2017 | \$480.00 1  | 15320        | 101               | 1131                            | 00000                             | 00000                            | 00000                                                                                                    | 5/5/201            |
| 17  |                                                                             |             |           | =SUM(E2:E1  | 6)           | NE - L            |                                 |                                   |                                  |                                                                                                    |                    |
| 18  |                                                                             |             |           | SUM(numb    | er1, [r 1. C | lick              |                                 |                                   |                                  |                                                                                                    |                    |
| 19  |                                                                             |             |           |             |              |                   |                                 |                                   |                                  |                                                                                                    |                    |

## The total will appear in the first cell that was selected at the bottom of the Amount column.

| 🚺 🖯 🍤 🖓 🗧                                             |                                                 | Student Body Funds (                                | 5).xls [Compatibi | ility Mode] - Excel                |                         | ? 🗈 — 🗆 🗡                   |
|-------------------------------------------------------|-------------------------------------------------|-----------------------------------------------------|-------------------|------------------------------------|-------------------------|-----------------------------|
| FILE HOME INSERT                                      | PAGE LAYOUT FORMULA                             | AS DATA REVIEW                                      | VIEW DY           | YMO Label ACROBA                   | Т                       | Debra Watkins 👻 🔍           |
| Normal Page Break Page Custom<br>Preview Layout Views | Ruler     Formula Ba     Gridlines     Headings | r Q Difference Company<br>Zoom 100% Zoom<br>Selecti | to New Arro       | range Freeze<br>All Panes - Unhide | Usew Side by Side       | Switch Macros               |
| WORKDOOK VIEWS                                        | snow                                            | 200m                                                |                   |                                    | window                  | Macros                      |
| E17 🔻 : 🗙 🗸                                           | $f_x$ =SUM(E2:E16)                              |                                                     |                   |                                    |                         | /                           |
|                                                       |                                                 |                                                     |                   |                                    |                         |                             |
| B                                                     | C D                                             | E F                                                 | G                 | H                                  | I J                     | K L                         |
| 1 Vendor Name                                         | Txn Number Post Date                            | Amount GL: Accourt                                  | nt GL: Fund Gl    | L: Department GL: P                | rogram GL: Class GL: Gr | ant/Project CH Signoff Date |
| 2 LEARNING A-Z, LLC                                   | TXN00182982 4/4/2017                            | \$109.95 115320                                     | 101 11            | 131 00000                          | 00000 00000             | 4/7/201                     |
| 3 C&C SMART FOOD52305588                              | TXN00182983 4/4/2017                            | \$139.80 115320                                     | 101 11            | 131 00000                          | 00000 00000             | 4/7/201                     |
| 4 STAPLES                                             | TXN00183108 4/5/2017                            | (\$2.00) 115320                                     | 101 11            | 131 00000                          | 00000 00000             | 4/7/201                     |
| 5 OFFICE DEPOT #1078                                  | TXN00183639 4/10/2017                           | \$27.18 115320                                      | 101 11            | 131 00000                          | 00000 00000             | 4/12/201                    |
| 6 OFFICE DEPOT #1078                                  | TXN00183752 4/10/2017                           | \$32.75 115320                                      | 101 [11           | 131 00000                          | 00000 00000             | 4/12/201                    |
| 7 OREGON ZOO REGISTRATIO                              | TXN00183759 4/11/2017                           | \$404.00 115320                                     | 101 [11           | 131 00000                          | 00000 00000             | 4/12/201                    |
| 8 STAPLES                                             | TXN00184718 4/19/2017                           | \$20.02 115320                                      | 101 [11           | 131 00000                          | 00000 00000             | 4/21/201                    |
| 9 OFFICE DEPOT #1078                                  | TXN00184813 4/19/2017                           | \$24.28 115320                                      | 101 11            | 131 00000                          | 00000 00000             | 4/21/201                    |
| 10 OFFICE DEPOT #1078                                 | TXN00185081 4/21/2017                           | \$79.00 115320                                      | 101 11            | 131 00000                          | 00000 00000             | 4/28/201                    |
| 11 OFFICE DEPOT #1078                                 | TXN00185162 4/21/2017                           | \$23.36 115320                                      | 101 [11           | 131 00000                          | 00000 00000             | 4/28/201                    |
| 12 STAPLES                                            | TXN00185460 4/24/2017                           | \$24.55 115320                                      | 101 [11           | 131 00000                          | 00000 00000             | 4/28/201                    |
| 13 STAPLES                                            | TXN00185462 4/24/2017                           | (\$20.02) 115320                                    | 101 11            | 131 00000                          | 00000 00000             | 4/28/201                    |
| 14 OFFICE DEPOT #1078                                 | TXN00185767 4/27/2017                           | \$4.50 115320                                       | 101 [11           | 131 00000                          | 00000 00000             | 4/28/201                    |
| 15 STAPLES                                            | TXN00185834 4/27/2017                           | \$109.30 115320                                     | [101 [11          | 13100000                           | 00000 00000             | 4/28/201                    |
| 16 PORTLAND TIMBERS                                   | TXN00186029 4/28/2017                           | \$480.00 115320                                     | 101 11            | 131 00000                          | 00000 00000             | 5/5/201                     |
| 17                                                    |                                                 | \$1,456.67                                          |                   |                                    |                         |                             |
| 18                                                    |                                                 |                                                     |                   |                                    |                         |                             |
| 19                                                    |                                                 |                                                     |                   |                                    |                         |                             |